## How to Pay for a Permit Using Caltrans Transportation Permit System (CTPS) Credit Card Payment Feature

- 1. To begin the process, you will need the following:
  - A CTPS account and access to the associated email.
  - The paying credit card. Please note there is a 2.3% charge for all transactions.

To create a CTPS account, visit the <u>CTPS Information Webpage</u> for further instructions.

If your account is new, and this is your first permit, you will need to create a **Trucking Company** record by selecting **Add Trucking Company** from the permit form prior to selecting a company from the Trucking Company menu. Visit the <u>instructions for adding, editing, and deleting trucking companies</u>.

| CalRoute                                       | < RCA        | <u>TS Home</u> > <u>Manag</u> | > Trucking Companie       | s              |    |        |      |
|------------------------------------------------|--------------|-------------------------------|---------------------------|----------------|----|--------|------|
| Route Clearing Database                        |              |                               |                           |                |    |        |      |
| STARS2                                         | Trucki       | ng Compa                      | anies                     |                |    |        |      |
| STARS2 Resources                               | Add Trucking | <u>Company</u>                |                           |                |    |        |      |
| Dennette                                       | Manage Tru   | cking Companies               |                           |                |    |        |      |
| Permits                                        | Actions      | Cust No                       | Name 🚖                    | Street Address | s  | City   | /    |
| Permit Applications     New Permit Application |              | ×                             | x                         | A              | x  | A      | x    |
| ->> Report                                     | No recor     | ds found.                     |                           |                |    |        |      |
| Manage                                         | A Search (\$ | Refresh   Last upda           | ted at: June 25th 2024, 4 | :08:26 PM      | 14 | Page C | of 0 |
| ->> Company Profile                            | - ocuren -   | nemesti i case apab           | act att june 20th 2021, 1 |                |    |        |      |
| Trucking Companies                             |              |                               |                           |                |    |        |      |
| <ul> <li>Permit Agents</li> </ul>              |              |                               |                           |                |    |        |      |

2. Log in to your CTPS account.

| Log In                |  |
|-----------------------|--|
| Username:             |  |
| Password:             |  |
| Log In                |  |
| Forgot your password? |  |
| Register              |  |

3. Complete a permit as you normally would.

| CTPS Home > New Per                                                                                                    | rmit         |                      |                 |                               |                                                 |                                                                         | Welco            | me, Test Test | My Profile |
|----------------------------------------------------------------------------------------------------|--------------|----------------------|-----------------|-------------------------------|-------------------------------------------------|-------------------------------------------------------------------------|------------------|---------------|------------|
| nsportation                                                                                                    | Permit       | Form                 |                 |                               |                                                 |                                                                         |                  |               |            |
| Permit Valid From: *                                                                                                    |              | То: *                |                 |                               | App ID:                                         | REQUIRED ACCOMPANIMEN                                                   | <u>TS</u> :<br>3 |               |            |
| Trucking Company: *                                                                                                    |              |                      |                 | T I                           | Add New Company                                 | 24/7 SPECIAL CONDITION                                                  | IS               |               |            |
|                                                                                                    |              |                      |                 | _                             |                                                 | Select Accompaniment                                                    |                  |               |            |
| Name:<br>Address:                                                                                                    |              |                      |                 |                               | No Night Travel                                 | Select Accompaniment                                                    |                  |               |            |
| Nutress.                                                                                                    |              |                      |                 |                               | Load Tupo:                                      | Select Accompaniment                                                    |                  |               |            |
| Phone:                                                                                                    |              |                      |                 |                               | Loau Type.                                      | Select Accompaniment                                                    |                  |               |            |
| Fax:                                                                                                    |              |                      |                 |                               | Number of Trips: 1                              | Select Accompaniment                                                    |                  |               |            |
|                                                                                                    |              |                      |                 |                               |                                                 | Select Accompaniment                                                    |                  |               |            |
| Description of Hauling Equi Description of Hauling Equi Pehicle Width: * ' ' Axte Number 1 Number of Tires per Axte Distance | pment: *     | Kingpin to Last Axle | 4 5             | 6                             | Semi-Trailer Length: " " " "                    | Imax         Comb.Vehic           10         11           11         11 | le Length: *' (  | 3 14          |            |
| Axles Axles Axle Width At                                                                                                    |              |                      |                 |                               |                                                 |                                                                         |                  |               |            |
| Weight: *                                                                                                    |              |                      |                 |                               |                                                 |                                                                         |                  |               |            |
| NOT TO EXCEED THE DIM                                                                                                    | MENSIONS SHO | WN BELOW OR AXLE     | WEIGHTS SHOWN A | BOVE                          |                                                 |                                                                         |                  | Weight Class: | \$ ~ X ~ ( |
| Maximum Height: *                                                                                                    | · 🕛 ·        | Maximu               | m Width: *'     | )"                            | Maximum Overall Length: *                       | Ma                                                                      | ximum Overhang:  | _`_"          |            |
| Origin: *                                                                                                    |              |                      |                 |                               | Destination: *                                  |                                                                         |                  |               |            |
| Route Description: * Ro                                                                                                    | ute Clearing | (Authorized Highway  | rs)             | Have Caltrar<br>(might requir | is build route<br>e additional processing time) | Clea                                                                    | r Axle Data      | lear Route D  | escription |

- 4. At the bottom of the permit form:
  - Verify that the new permit has **Credit Card** selected as the **Payment Method**, and that Billing Account is not listed.
  - Verify that the 2.3% transaction fee is displayed.
  - Once information is correct, click Preview & Submit.

| Authorized State Agent: | Date Issued:                       | Fee:<br>\$16        | ~     | A transaction fee of<br>2.3% will be charged for<br>all credit card payments. | Payment Method:<br>Credit Card | ~ |
|-------------------------|------------------------------------|---------------------|-------|-------------------------------------------------------------------------------|--------------------------------|---|
| Permit Service Name:    | Permit Service Contact:            |                     |       | Permit Service Contact Pho                                                    | ne:                            |   |
|                         | ISSUED PERMIT IS VALID ONLY WHEN I | T INCLUDES ALL REQU | RED A | ACCOMPANIMENTS                                                                |                                |   |
| Account Number:         | Permit Service Phone:              | Permit Service Fax: |       | Application D                                                                 | Date:                          |   |
| Save Form Preview & S   | ubmit                              |                     |       |                                                                               |                                |   |

5. Note the **Permit ID** of your submitted form, which will appear once your click **Submit**. Your permit will be reviewed by Caltrans staff.

| Save Permit                                                                   | Edi                                                               | it Permit                                                              |                                        |
|-------------------------------------------------------------------------------|-------------------------------------------------------------------|------------------------------------------------------------------------|----------------------------------------|
| STARS Stored                                                                  | Application ID: 1259447                                           | Width: 12' 0 "                                                         | Contact:                               |
| Route                                                                         | Account No:                                                       | Length: 70' 0 *                                                        | Company: Generic and Son's Haulin      |
| * from HARNEY LN E/B ON RAMP - 099N                                           | - to PELTIER RD exit (PELTIER RD W/B OFF                          | RAMP exit number 270) *                                                | Ш                                      |
| from HARNEY LN E/B ON RAMP - 099N                                             | - to PELTIER RD exit (PELTIER RD W/B OFF                          | RAMP exit number 270) *<br>Type Mainline Offram                        | II<br>p Onramp UndrCross               |
| * from HARNEY LN E/B ON RAMP - 099N<br>Rte Dir CROSSING NAME<br>NOTES/REMARKS | - to PELTIER RD exit (PELTIER RD W/B OFF<br>Search Height: Struct | RAMP exit number 270) *<br>Type Mainline Offram<br>Short Term Restrict | II<br>p Onramp UndrCross<br>ions FLAGS |

6. Once your permit is conditionally approved, you will receive an email letting you know your permit is conditionally approved and pending payment.

You will have:

- a. 6 business hours to submit final payment for a single trip permit application.
- b. **16 business hours** to submit final payment for an annual, repetitive, or variance permit application.

STARS2 Caltrans permit #1259354 conditionally approved, please make payment by 04/15/2024 14:20 PDT.

7. To submit final payment, log back in to your CTPS account.

Go to the **Action** Column in the **Permit Queue** and hover above the shopping cart symbol to view the countdown timer for that permit. That helps verify the permit has been conditionally approved by Caltrans and is awaiting payment.

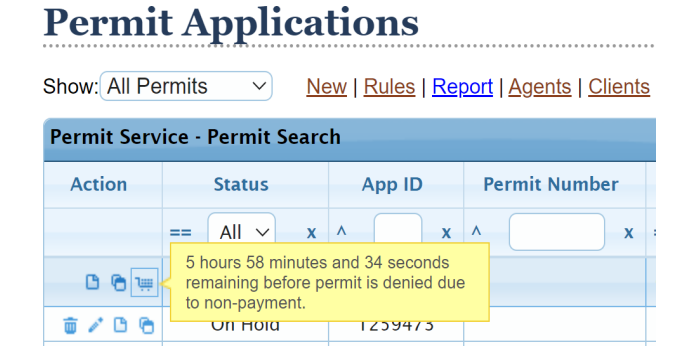

8. Click on the **Shopping Cart** Symbol.

## Permit Applications

| Show: All Pe | ermits ~ <u>Ne</u>           | ew   <u>Rules</u>   <u>Re</u> p | oort   Agents   Clients |
|--------------|------------------------------|---------------------------------|-------------------------|
| Permit Serv  | ice - Permit Searc           | h                               |                         |
| Action       | Status                       | App ID                          | Permit Number           |
| 1            | == All 🗸 x                   | ^ <b>x</b>                      | ^ <b>x</b>              |
| B @ #        | Approved,<br>Pending Payment | 1259474                         |                         |

Click **Ok** to acknowledge you are being redirected to an external hosted payment page, and you accept the fees. You will be directed to Elavon's Hosted Payment Page for payment.

| Payment                             | Processi                              | ng                            |                            |                     |                       |                           |                      | × |
|-------------------------------------|---------------------------------------|-------------------------------|----------------------------|---------------------|-----------------------|---------------------------|----------------------|---|
| You are a<br>you comp               | bout to b<br>lete the p               | e redirec<br>bayment,         | ted to an<br>you will t    | externa<br>pe retur | l hosted<br>ned to ou | payment pa<br>Ir website. | age. Once            |   |
| Only crea<br>refundab<br>for online | lit cards a<br>le Service<br>e paymen | re accept<br>Fee (2.39<br>ts. | ted at this<br>%) is charg | time fo<br>ged and  | or online<br>payable  | payments.<br>to an exter  | A non-<br>nal vendor |   |
| We accep                            | t these cr                            | edit card                     | S.                         | a or Ma             | stercard              | logo and a                | logo from            |   |
| STAR.                               | NYCE                                  | accel                         | pulse                      |                     |                       |                           |                      |   |
|                                     |                                       |                               |                            |                     |                       | Cance                     | I Ok                 |   |

9. Review and confirm the amount and service fee are correct, and then click **Checkout**.

| canana manaportation i                           | citine i co i ayinen    |              |  |
|--------------------------------------------------|-------------------------|--------------|--|
| Order Section                                    |                         |              |  |
| This payment will be processed as two separate p | ayments (for Amount and | Service Fee) |  |
| Amount                                           |                         | 16.00 USD    |  |
| Service Fee (2.3%)                               |                         | 0.37 USD     |  |
| Total of all charges and fees                    |                         | 16.37 USD    |  |
| Service fee is non-refundable.                   |                         |              |  |
| Checkor<br>Checkor<br>Paym                       | it<br>ire<br>ent        | ]            |  |

10. Complete the Credit Card information, and then click Submit Payment.

ar Transactation Dermit Fee D

| fer Section                                                    |                                    | Billing Address                       |                      |                      |
|----------------------------------------------------------------|------------------------------------|---------------------------------------|----------------------|----------------------|
| Amount<br>Service Fee (2.3%)<br>Total of all charges and frees | 16.00 USD<br>0.37 USD<br>16.37 USD | Company<br>Generic and Son's Haulin   | ig<br>Lastas         |                      |
|                                                                |                                    | Sonny                                 | Lai                  |                      |
| yment                                                          |                                    | Address1                              |                      |                      |
| PAYMENT CARD                                                   |                                    | 1120 N St                             |                      |                      |
| Card Number -                                                  | Changes Card                       |                                       |                      |                      |
|                                                                |                                    | Address2                              |                      |                      |
| Explosion Date(MARY) '                                         |                                    | Cny<br>Sacramento                     | State/Province<br>CA | Postal Code<br>95758 |
|                                                                |                                    | tmal Address'<br>sonny lai@dot.ca.gov |                      |                      |
|                                                                |                                    | Phone<br>(916) 956-8416               |                      |                      |
|                                                                |                                    | Permit Details                        |                      |                      |
|                                                                |                                    | Permit 0<br>1259447                   |                      |                      |
|                                                                |                                    |                                       |                      |                      |
|                                                                | I agree to the Terms and I         | Conditions of the charges applied     |                      |                      |
|                                                                | Color I                            | Charge and                            |                      |                      |

11. You will receive a confirmation email that your permit is approved.

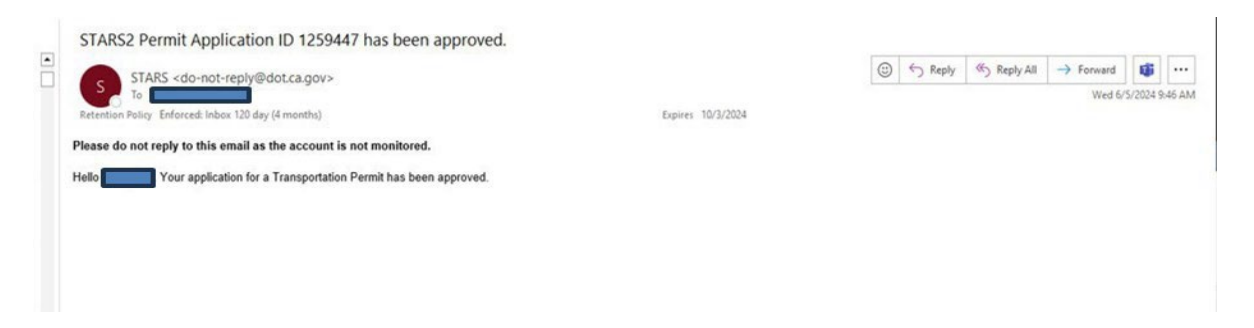

12. The permit should show as Approved in the Permit Service queue.

| Permit Applications             |                                                                                                    |            |            |  |  |  |  |
|---------------------------------|----------------------------------------------------------------------------------------------------|------------|------------|--|--|--|--|
| Payment successfully processed. |                                                                                                    |            |            |  |  |  |  |
| Show: All Pe<br>Permit Serv     | Show: All Permits <ul> <li>New   Rules   Report   Agents   Clients</li> </ul> Permit Service - Permit Search |            |            |  |  |  |  |
| Action                          | Action Status App ID Permit Number                                                                           |            |            |  |  |  |  |
|                                 | == All ~ x                                                                                                   | ^ <b>x</b> | ^ x =      |  |  |  |  |
| 806                             | Approved                                                                                                    | 1259474    | e24-022597 |  |  |  |  |

13. If you have any questions, please contact the Oversize/Overweight Permit Office at the email addresses listed below:

General Email: <u>oversize.overweight.permits@dot.ca.gov</u>

Monthly Billing Account Email: <a href="mailto:monthly.billing.account.admin@dot.ca.gov">monthly.billing.account.admin@dot.ca.gov</a>